L-SB-0096-14

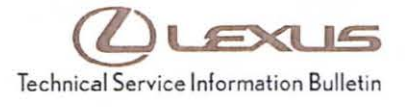

# MIL "ON" DTC P0011 – Advanced Camshaft Timing

Service Category Engine/Hybrid System

| 5,      | - 3 , , ,         |        |     | Lexus Supports    |
|---------|-------------------|--------|-----|-------------------|
| Section | Engine Mechanical | Market | USA | ASE Certification |

Applicability

| YEAR(S)     | MODEL(S) | ADDITIONAL INFORMATION |
|-------------|----------|------------------------|
| 2013 – 2014 | ES300H   |                        |

#### Introduction

Some 2013 – 2014 model year ES 300h vehicles equipped with 2AR-FXE engines may exhibit a MIL "ON" condition with Diagnostic Trouble Code (DTC) P0011 (Camshaft Position "A" – Timing Over-Advanced or System Performance). The Engine Control Module/ECM (SAE term: Powertrain Control Module/PCM) logic has been modified to reduce the possibility of this condition occurring. Follow the Repair Procedure in this bulletin to address this condition.

## Warranty Information

| OP CODE | DESCRIPTION         | TIME | OFP         | T1 | T2 |
|---------|---------------------|------|-------------|----|----|
| EG1407  | Reprogram ECM (PCM) | 0.4  | 89661-33L20 | 8A | 99 |

#### APPLICABLE WARRANTY

- This repair is covered under the Lexus Federal Emission Warranty. This warranty is in effect for 96 months or 80,000 miles, whichever occurs first, from the vehicle's in-service date.
- Warranty application is limited to occurrence of the specified condition described in this bulletin.

Calibration Information

| MODEL   | MODEL VEAD  | ENGINE  | CALIBRATION ID |          | Mag   |
|---------|-------------|---------|----------------|----------|-------|
|         | MODEL YEAR  |         | PREVIOUS       | NEW      | VD3   |
| ES 300h | 2013 – 2014 | 2AR-FXE | 33384000       | 33384100 | BW1GG |

# MIL "ON" DTC P0011 - Advanced Camshaft Timing

Parts Information

| MODEL              |             | PART NUMBER |             |                                       | OTV |
|--------------------|-------------|-------------|-------------|---------------------------------------|-----|
| MODEL              | MODEL YEAR  | PREVIOUS    | NEW         | PARTNAME                              | QIY |
| ES 300h 2013 - 201 | 2013 – 2014 | 89661-33L20 | 89661-33L21 | Computer, Engine Control<br>(ECM/PCM) | -   |
|                    |             | 00451-00    | 0001-LBL    | Authorized Modification Labels        | 1   |

### NOTE

- The ECM (PCM) should NOT be replaced as part of the repair procedure.
- Authorized Modification Labels may be ordered in packages of 25 from the Materials Distribution Center (MDC) through Dealer Daily - Dealer Support Materials Orders.

# **Required Tools & Equipment**

| REQUIRED EQUIPMENT | SUPPLIER | PART NUMBER  | QTY |  |
|--------------------|----------|--------------|-----|--|
| Techstream 2.0*    |          | TS2UNIT      | 4   |  |
| Techstream Lite    | ADE      | TSLITEPDLR01 |     |  |

# NOTE

- Only ONE of the Techstream units listed above is required.
- · Software version 9.30.029 or later is required.
- · Additional Techstream units may be ordered by calling Approved Dealer Equipment (ADE) at 1-800-368-6787.
- · The Diagnostic Tester is NOT recommended for flash reprogramming. Please use Techstream or an approved J2534 interface to perform flash reprogramming updates. Visit techinfo.toyota.com for more information regarding J2534 reprogramming.

|   |     |         | 3 |   |
|---|-----|---------|---|---|
| 0 | F   | a /     |   | A |
|   | A   | F       |   |   |
| 6 | 1   | for     |   | Ŋ |
| - | 200 | de Mill | 1 |   |

| SPECIAL SERVICE TOOLS (SST)     | PART NUMBER | QTY |
|---------------------------------|-------------|-----|
| GR8 Battery Diagnostic Station* | 00002-MCGR8 | 1   |

### NOTE

Additional SSTs may be ordered by calling 1-800-933-8335.

\* Essential SST.

# MIL "ON" DTC P0011 – Advanced Camshaft Timing

# **Repair Procedure**

1. Confirm the condition.

Using Techstream, perform a Health Check. Was DTC P0011 retrieved?

- · YES Continue to step 2.
- NO This bulletin does NOT apply. Continue diagnosis using the applicable Repair Manual.
- Check for the Authorized Modifications Label affixed to the vehicle in the location shown in Figure 1 below. Confirm if the ECM (PCM) calibration has been updated. If the calibration ID listed is NOT the latest ECM (PCM) calibration — go to step 3.

Figure 1. Location of Authorized Modifications Label on 2013 - 2014 ES 300h

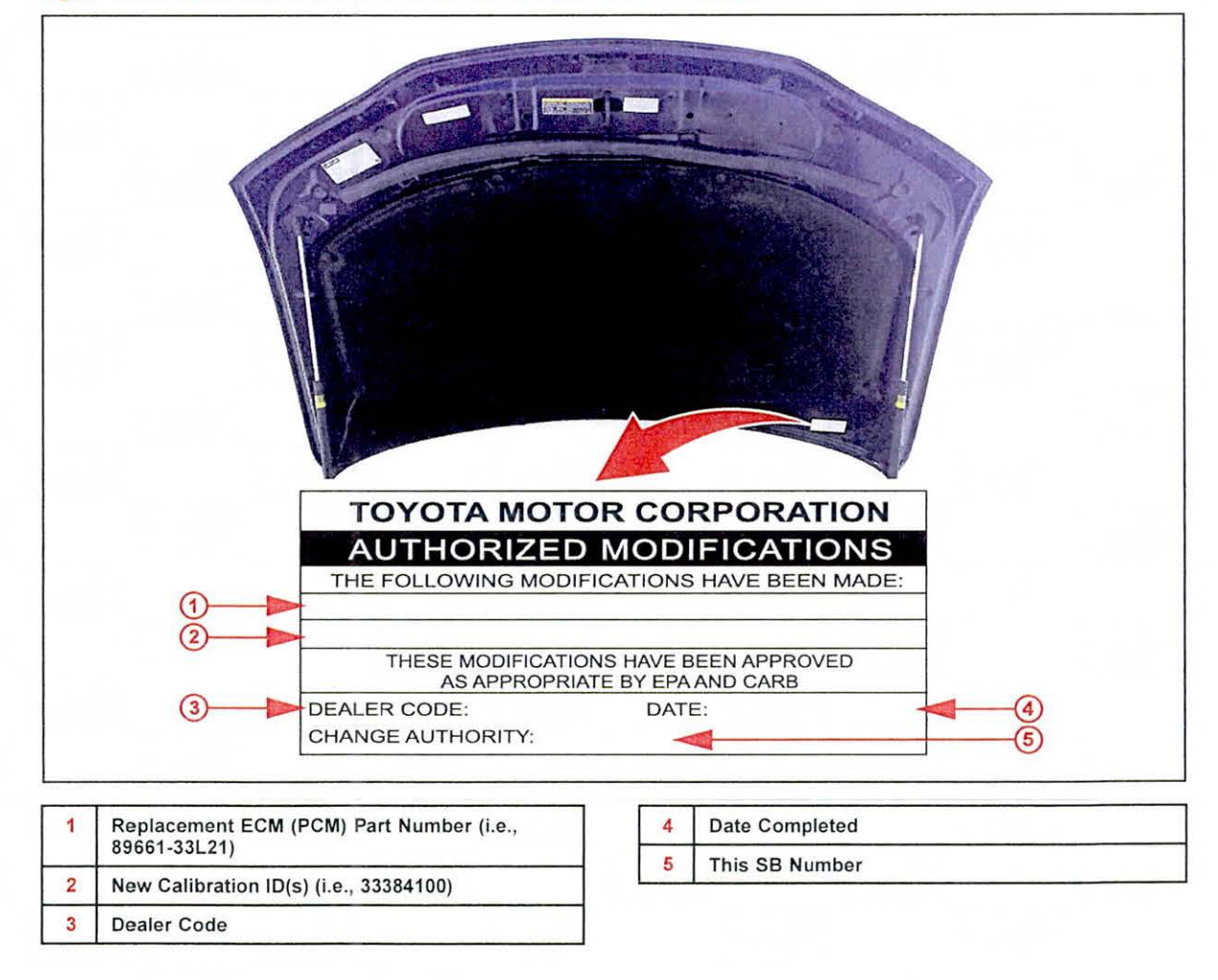

© 2014 Lexus, a division of Toyota Motor Sales, USA

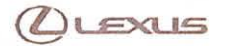

# MIL "ON" DTC P0011 – Advanced Camshaft Timing

### Repair Procedure (Continued)

3. Flash reprogram the ECM (PCM).

## NOTE

- The GR8 Battery Diagnostic Station MUST be used in Power Supply Mode to maintain battery voltage at 13.5 volts while flash reprogramming the vehicle.
- For details on how to use the GR8 Battery Diagnostic Station, refer to the GR8 Instruction Manual located on the Technical Information System (TIS), Diagnostics – Tools & Equipment – Battery Diagnostics.

Follow the procedures outlined in Service Bulletin <u>L-SB-0021-14</u>, "*Techstream ECU Flash Reprogramming Procedure*," and flash the ECM (PCM) with the NEW calibration file update.

- 4. Install the Authorized Modifications Label.
  - A. Using a permanent marker, enter the following information on the label:
    - ECM part number [Refer to the Parts Information section for the NEW PART NUMBER]
    - Calibration ID(s) [Refer to the Calibration Information section for the NEW CALIBRATION ID]
    - Dealer Code
    - Repair Date
    - Change Authority [This bulletin number]
  - B. Affix the Authorized Modifications Label to the vehicle at the location shown in Figure 1. The Authorized Modifications Label is available through the MDC, P/N 00451-00001-LBL.
- 5. Test drive the vehicle to confirm proper vehicle operation.